# Des instructions sur la façon de trouver la latitude et la longitude de votre entreprise

Afin d'appliquer les dispositions de la Loi de 2018 sur les licences liées au cannabis et d'assurer une distance minimale ou zone tampon entre les magasins de vente au détail de cannabis et les écoles, les écoles privées devront indiquer la latitude et la longitude mesurées à partir du point central de l'espace occupé par votre école, en suivant les instructions suivantes.

### Pour trouver la latitude et la longitude de votre établissement avec Google Maps à partir d'un téléphone ou d'une tablette Android :

- 1. Ouvrez l'application Google Maps
- 2. Faites une recherche en entrant l'adresse de votre école.
- 3. Agrandissez autant que possible en ayant comme cible le centre de l'espace qu'occupe votre école.
- 4. Posez votre doigt sur l'écran et laissez-le ainsi jusqu'à ce qu'un marqueur rouge apparaisse (ne posez pas votre doigt sur les endroits ayant du texte).
- 5. Les coordonnées de votre école seront affichées dans la barre de récherche en haut de l'écran.
- 6. Reportez ces coordonnées pour l'adresse physique du site de l'école.

### Pour trouver la latitude et la longitude de votre établissement avec Google Maps à partir d'un iPhone ou d'un iPad :

- 1. Ouvrez l'application Google Maps.
- 2. Faites une recherche en entrant l'adresse de votre école.
- 3. Agrandissez autant que possible en ayant comme cible le centre de l'espace qu'occupe votre école.
- 4. Posez votre doigt sur l'écran et laissez-le ainsi jusqu'à ce qu'un marqueur rouge apparaisse (ne posez pas votre doigt sur les endroits ayant du texte).
- 5. Appuyez sur « Repère placé » (Dropped pin) au bas de l'écran, puis faites défiler l'écran vers le haut jusqu'à ce que vous voyiez les coordonnées.
- 6. Reportez ces coordonnées pour l'adresse physique du site de l'école.

## Pour trouver la latitude et la longitude de votre établissement avec Apple Maps à partir d'un iPhone ou d'un iPad :

- 1. Ouvrez l'application Apple Maps.
- 2. Faites une recherche en entrant l'adresse de votre école.

- 3. Agrandissez autant que possible en ayant comme cible le centre de l'espace qu'occupe votre école.
- 4. Posez votre doigt sur l'écran et laissez-le ainsi jusqu'à ce qu'un marqueur rouge apparaisse (ne posez pas votre doigt sur les endroits ayant du texte).
- 5. Appuyez sur « Position marquée » (Marked Location), au bas de l'écran. Les coordonnées s'afficheront.
- 6. Reportez ces coordonnées pour l'adresse physique du site de l'école.

#### Pour trouver la latitude et la longitude de votre établissement à partir de votre

#### ordinateur :

- 1. Ouvrez l'application Google Maps.
- 2. Faites une recherche en entrant l'adresse de votre école.
- 3. Un marqueur rouge représentant votre adresse apparaît sur la carte.
- 4. Les coordonnées de votre école seront affichées dans la barre de recherche en haut de l'écran ou bien faire un clic droit sur le marqueur rouge, sélectionnez « Plus d'infos sur cet endroit » et les coordonnées s'afficheront.
- 5. Reportez ces coordonnées pour l'adresse physique du site de l'école.

**Note :** Sur Google Maps, le premier nombre représente la latitude et le second représente la longitude.

Veuillez noter que les coordonnées GPS (p. ex. 43o 38'44.0 "N) ne seront pas acceptées; le format requis doit se présenter sous la forme d'un nombre décimal (p.ex. 43.645556).